В този модул са описани промените и допълненията, направени във версия Hippocrates-S 5.139!

- Анекс към НРД 2020-22
- Актуализирани печатни форми на бланки;
- Актуализирани номенклатури.

### • е-Услуги НЗИС

Във връзка с анекс към НРД 2020-22 и създадена възможност от НЗИС, са добавени следните функционалности в: **А)** Дейности->Прегледи

- Извличане на *е-Направления*, чрез които в последствие се оформя *е-Преглед*.
- 1. От Входящи->Направления избирате стрелката на Нов и избирате Взимане МН от НЗИС

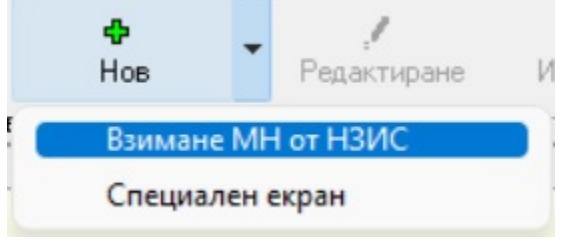

2. От новопоявилият се прозорец въвеждате НРН на пациента;

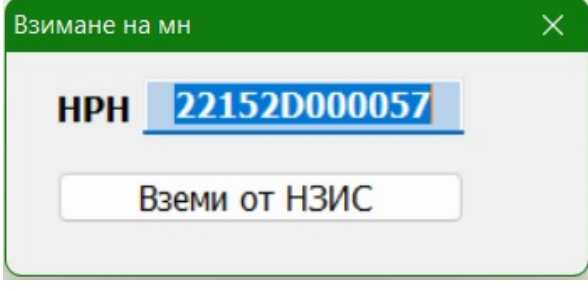

3. Зареждат се данни за направлението;

| M                                     |                                     |                                      | <u> </u>                          |                             | 14 /5 /                          |              |                                                                                                    |                                                                                                    |
|---------------------------------------|-------------------------------------|--------------------------------------|-----------------------------------|-----------------------------|----------------------------------|--------------|----------------------------------------------------------------------------------------------------|----------------------------------------------------------------------------------------------------|
| Деиности Списъц<br>С Ф<br>Търсене Нов | и Номенклатури<br>• ?<br>Редактиран | входящи Финанси<br>к<br>ие Изтриване | справки Сервиз<br>Х<br>апис Отказ | Инструменти<br>Потвърждение | Импорт/Експорт <u>(</u><br>Маход | орыны 🔤 Сигу | урност Помощ                                                                                                    | - 6                                                                                                    |
| одящи направления към                 | гекущия пациент                     |                                      |                                   |                             |                                  |              | _                                                                                                    |                                                                                                    |
| мер Дата<br>999993<br>01.06.2022      | MKE MKE2 C<br>110 Ba                | рок. Вид бланка<br>алидно бланка 3   | 1омер на анб. лист   Η<br>999939  | омер на касова белех        | ακ <u>a</u> ΝRΝ<br>22152D0001C5  | NZIS_STATUS  | Пациент<br>Избери ЕГН<br>Име:<br>РЗОК 21<br>GDPR декларация<br>Направление<br>Вид бланка:<br>Тип на направлениет<br>Номер на направлениет<br>Номер на амбулаторен<br>Дата на издаване:<br>Час на издаване:<br>Час на издаване:<br>МКБ: II0<br>Към специалист: Ендо<br>Изпращащ лекар<br>Избери лекар Тод<br>ЕГН:<br>УИН на заместник:<br>Диагнозк | Район:     09       бланка 3     ✓       1.0стро заболяване и ✓     999993       лист:     999993       01.062022     01.062022       суринология и болести ⊢     ✓       ор Кумчев     УИН:     2200000:       уин:     2200000:     ✓ |

4. От Дейности->Прегледи на пациенти избирате Нов и данните за взетото направление се попълват автоматично;

5. Попълвате необхоримите реквизити, записвате и отваряте е-Преглед по познатият вече начин.

Напомняме, че изпращането на *е-Преглед* към НЗИС е вече реализирано, като информация за него, можете да намерите тук.

## N.B.!

- Силно препоръчително е да работите в реално време и да ви е изключена опцията в Сервиз->Опции->Прегледи->Амбулаторен лист->Минути между прегледите->Включи автоматичното попълване на часа и минутите.
За сега няма проверка и можете да се възползвате от изпращането на готов преглед в края на работния ден, но не е известно, кога тази възможност ще бъде ограничена или контролирана от съответните институции.

- Все още няма определен срок, колко време може да е отворен **е-Прегледа**, така че той може да остане отворен докато пациента не се върне с изследванията (ако има пуснати такива) или ако знаете, че ще се наложи промяна и след като нанесете всички корекции, да го затворите. Затварянето не трябва да е по-късно от края на отчетния период.

Възможно е и да отворите е-Преглед, издавате **е-Направления**, които изпращате към **НЗИС** или други необходими бланки и да затворите прегледа. Последствие, ако се наложи промяна породена от това, че пациента се е върнал с резултати от изследвания или каквато и да е друга необходимост от корекция, избирате от бутона НЗИС->Редактиране на преглед и изпращате към НЗИС с последните корекции по прегледа.

- Понятието **е-Преглед** не отменя за момента разпечатването на бланка Амбулаторен лист на хартия. Цитат: "2. В ал. 2:

2.1. Точки I – V се изменят така:

"І. "Амбулаторен лист" (бл. МЗ-НЗОК № 1) се издава:

Б. От лекаря от лечебното заведение за СИМП:

Екземпляр от амбулаторния лист на хартиен носител, подписан от лекаря специалист и ЗОЛ, се води по ред, определен от лечебното заведение, към него се прилагат всички медицински документи и се съхранява в кабинета на лекаря. Един екземпляр от попълнения от лекаря от лечебното заведение – изпълнител на СИМП, амбулаторен лист за извършения преглед се предоставя на пациента.

В. От председателя на ЛКК – за всяка извършена експертиза на едно ЗОЛ:

Екземпляр от амбулаторния лист на хартиен носител формира журнала на ЛКК, подреден по хронологичен ред, който се съхранява в кабинета на председателя на ЛКК; вторият екземпляр се изпраща по ЗОЛ до ОПЛ за прилагане към здравното досие. Един екземпляр от попълнения от лекаря от лечебното заведение – изпълнител на ПИМП/СИМП, амбулаторен лист за извършения преглед се предоставя на пациента."

## - Издаване на електронно направление (е-Направление) за: специалист (Бланка 3); МДД (Бланка 4). Предстои - ВСД (Бланка 3А); ТЕЛК (Бланка 6).

За целта са направени следните промени в:

## Направление за специалист (Бланка 3)

Добавена е следната секция, в която се визуализира НРН-то на изпратената към НЗИС информация

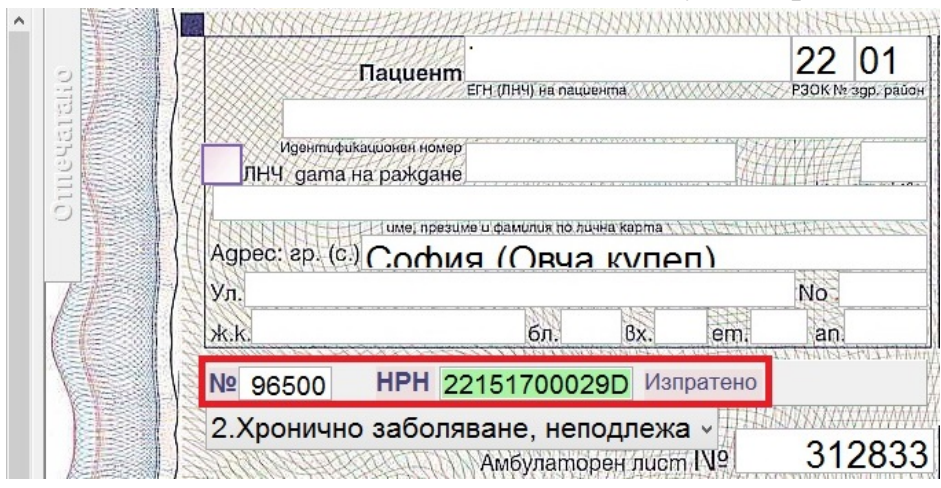

Самото Изпращане или при необходимост Анулиране се случва от следното меню:

|        | 🍏<br>На бял лист | 🧳<br>нзис 🗸 | КЕП    | <b>с</b><br>Опресни | <b>я</b><br>Изход | <b>√</b><br>Избор | Екран          | E   | кспорт     |
|--------|------------------|-------------|--------|---------------------|-------------------|-------------------|----------------|-----|------------|
| p<br>2 | P                | Изп         | іращан | е на МН             |                   | 2050              | PAREKIKK       | 22  | 01         |
| Ĵ      | 0                | Ану         | лиране | е на МН             |                   | eHmil. (37/2003   | 00000000 P30KN |     | agg, phúce |
|        | 1019             | Спе         | циален | н екран             |                   |                   | 日祖             | 444 | 1          |

При успешно изпращане към НЗИС, полето НРН светва в зелено и се появява надпис Изпратено. При успешно анулиране в НЗИС полето НРН светва в червено и се появява надпис Анулирано.

## Направление за МДД (Бланка 4)

Добавена е следната секция, в която се визуализира НРН-то на изпратената към НЗИС информация,

| l⁰ | 3 | HPH | 22151C0001BA АЛ | 20 VI31 | пратен | ю |
|----|---|-----|-----------------|---------|--------|---|
|----|---|-----|-----------------|---------|--------|---|

Самото Изпращане или при необходимост Анулиране се случва от следното меню:

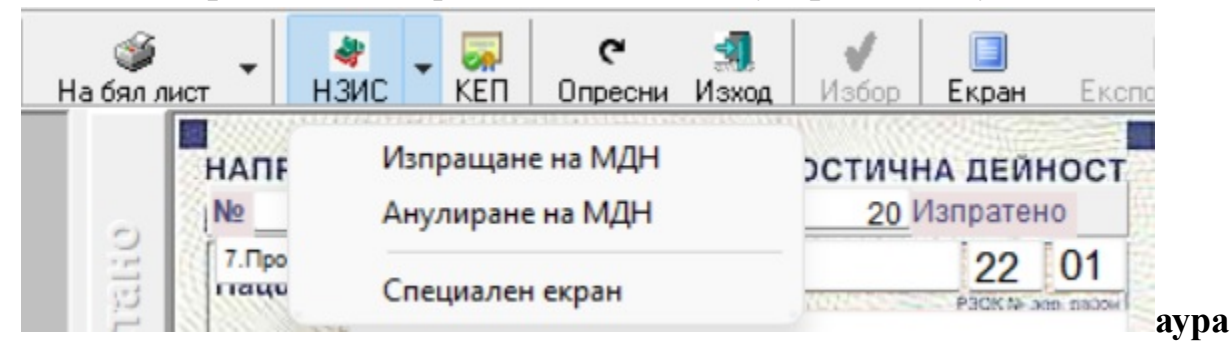

При успешно изпращане към **НЗИС**, полето **НРН** светва в зелено и се появява надпис **Изпратено**. При успешно анулиране в **НЗИС** полето **НРН** светва в червено и се появява надпис **Анулирано**.

## Грешки при оформянето на е-Направления

Ако в оформянето на бланките имате допуснати грешки, то при опит за изпращане към НЗИС ще излезне индикация с *камбанка*; В този случай ще трябва да отворите менюто на НЗИС,

да посочите реда Възникнали проблеми и ще се покаже списък с грешки, които трябва да се поправят.

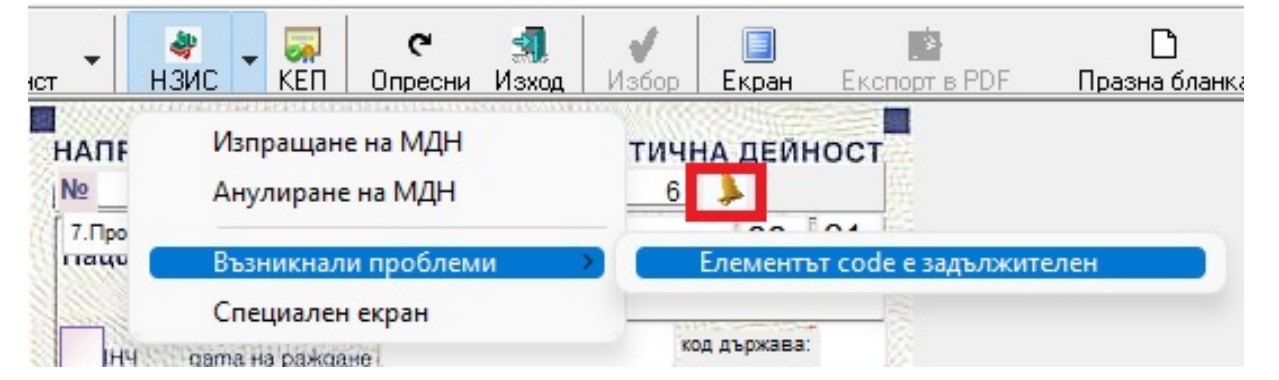

#### Основни понятия

\* При осъществяване на комуникация с НЗИС ще излиза индикация по този начин

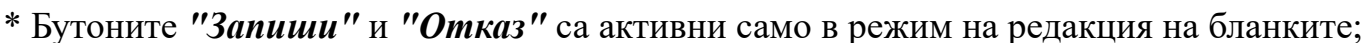

| Q . + .       | 1           | ×         | ۵.          |        | ×     | C       |       | 1     |       |       |        | *             | D             | <u>C</u>        |
|---------------|-------------|-----------|-------------|--------|-------|---------|-------|-------|-------|-------|--------|---------------|---------------|-----------------|
| Амб. Лист Нов | Редактиране | Изтриване | На бял лист | Запиши | Отказ | Опресни | Изход | Избор | Екран | Назад | Напред | Експорт в PDF | Празна бланка | GDPR декларация |

\* Когато запишете бланка, върху която работите, бутоните ще се трансформират по следният начин:

| 🔍 – 🕂 🦯 🧨 – 🧨 🗙 🍏 .<br>Амб. Лист Нов Редактиране Изтриване На бял лист | 💐 🚽 🧔<br>НЗИС КЕП | 🦿 🚮<br>Опресни Изход | Избор Екр | ) 🙀<br>ан Назад | <b>ја</b> ред | 🔊<br>Експорт в PDF | 🗋<br>Празна бланка | GDPR декларация |
|------------------------------------------------------------------------|-------------------|----------------------|-----------|-----------------|---------------|--------------------|--------------------|-----------------|
|------------------------------------------------------------------------|-------------------|----------------------|-----------|-----------------|---------------|--------------------|--------------------|-----------------|

\* В случая главно се работи с менюто, което се показва, при натискане на стрелката между бутоните "*H3ИС*" и "*КЕП*".

# Б)Входящи->МДН

1. За да изтеглите *МДН* от *НЗИС* трябва да натиснете на стрелката на *Ново външно МДН* и да изберете *Взимане МДН от НЗИС* 

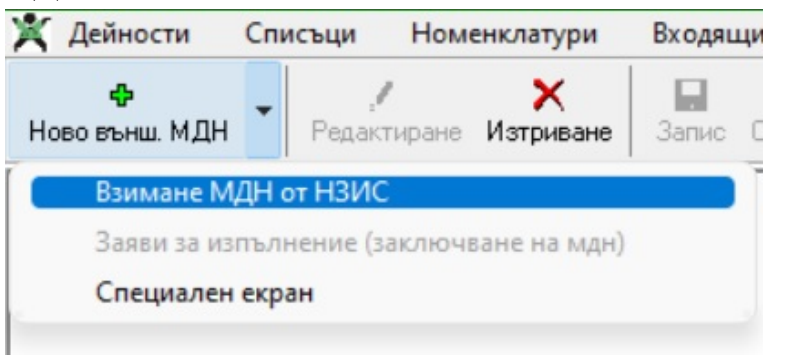

2. Ще се появи прозорец, в който да въведете НРН-то на пациента. След това данните от направлението ще се заредят автоматично.

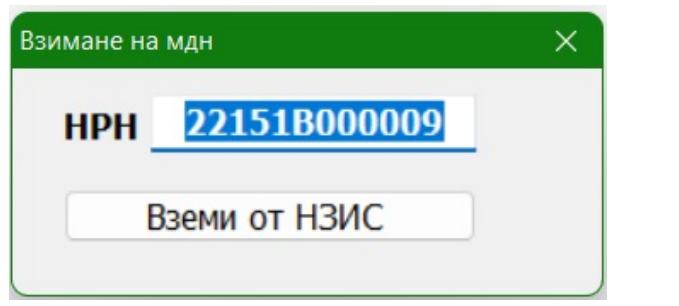

3. При сигурност, че ще изпълните *МДН-то* отивате отново на стрелката на *Ново външно МДН* и избирате *Заяви за изпълнение (заключване на МДН)*. По този начин вие ще забраните *МДН-то* да бъде коригирано от изпращащия лекар или пък ще предотвратите допускането на грешка от типа едно *МДН* да се изпълни от две лаборатории.

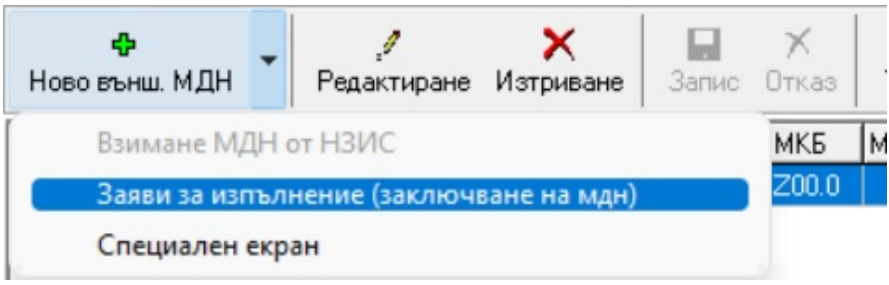

4. Ако все пак е нужна корекция след заключване, отивате отново на стрелката на *Ново външно МДН* и избирате *Откажи изпълнението (отключване на МДН)*.

| <b>ф</b><br>Ново външ. МДН | •    | ./ 🗙<br>Редактиране Изтриване | Запис ( |
|----------------------------|------|-------------------------------|---------|
| Взимане МД                 | дн ( | от НЗИС                       |         |
| Откажи изп                 | ълн  | ение (отключване на мдн)      |         |
| Специален                  | екр  | ан                            |         |

Меню Специален екран в момента е неизползваемо за Вас.

\* Както обикновено, комуникацията с НЗИС се извършва с налична интернет връзка и валиден електронен подпис.